## Sorular ve Cevaplar: eSafety Label

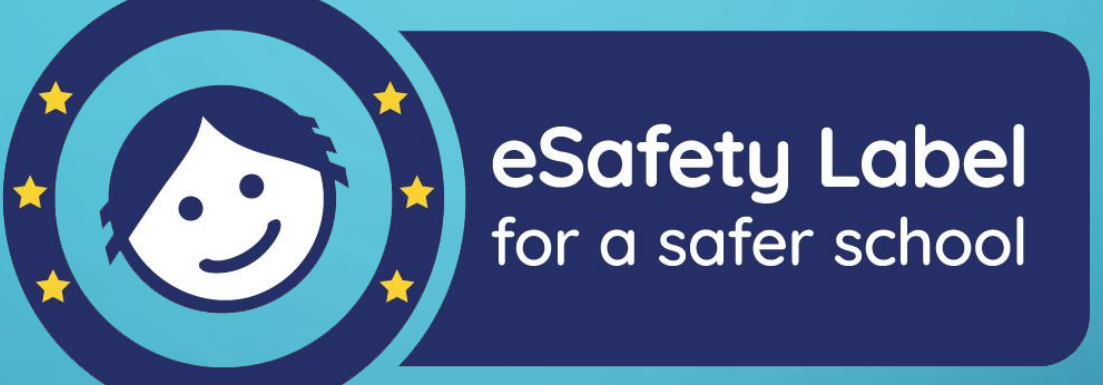

**Burhan SEL** 

Adana Bilim ve Sanat Merkezi Sınıf Öğretmeni Eun Scientix Türkiye Elçisi Eun Europeana Türkiye Kullanıcı Grubu Eun eSafety Label Türkiye Moderatörü

2020

23.0

## eSafety Label Eğitim Kaynakları

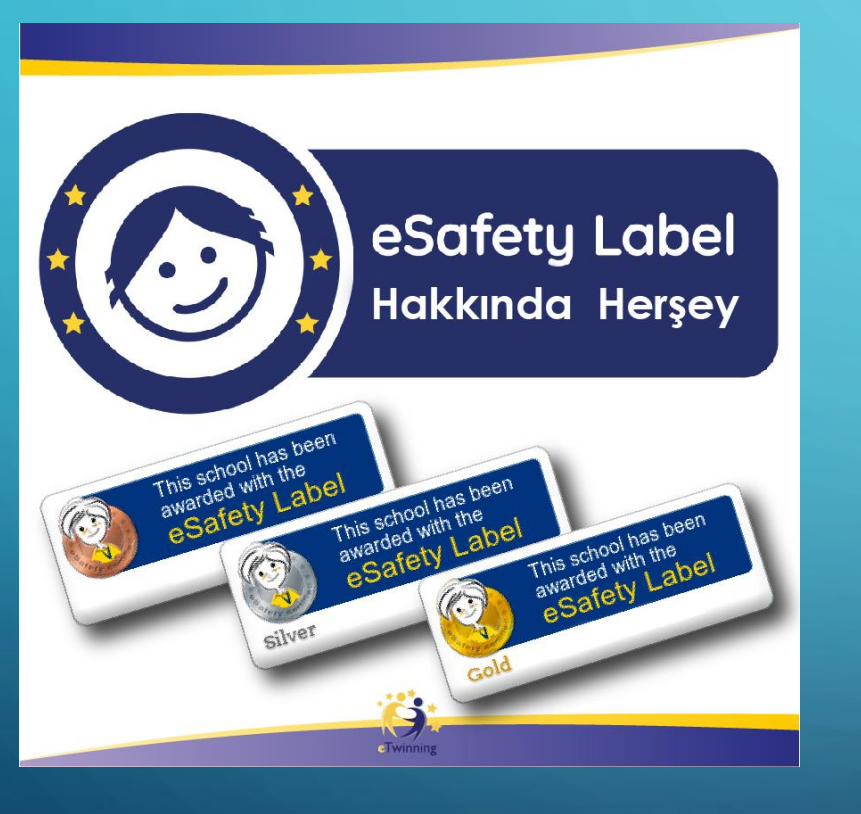

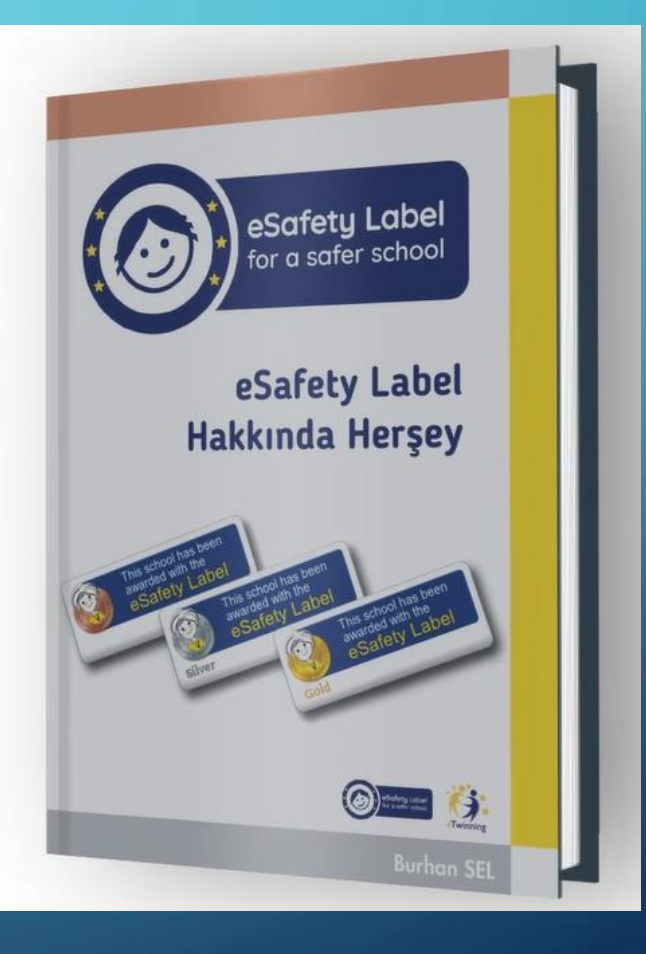

http://etwinningonline.eba.gov.tr/course/esafety-label-hakkinda-hersey

## Bronz etiket - gümüş etiket - altın etiket için puan aralığı nedir? Mesela biz 62.7 ile bronz aldık gümüşe geçme sınırı nedir?

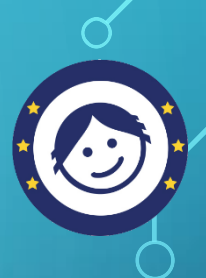

İlk başvuruda sistem 22 puan ve üzeri başvuru sahibine -mutlaka- bronz etiket tanımlar. Portalı tüm yönleriyle aktif kullandıkça kullanıcı puanı artar, etiket geçişi için değerlendirme aşamasına geçilir.

- Demir / Etiket yok: 22 puandan az puan alırsanız, başvurunuz Demir olarak tanımlanır.
- Bronz Etiket: Değerlendirme formunuz, üç kategorinin her biri en az beş puan olmak üzere en az
   22 puan alırsa, okulunuz Bronz etiket kazanacaktır.
- Gümüş Etiket: Gümüş Etiket alabilmek için değerlendirme formunuzun en az 44 puan alması gerekir. (Ulusal Koordinatör incelemesi sonucu aday gösterilecektir.)
- Altın Etiket: Değerlendirme formunda en az 55 puan alan okullar içindir. (Daha önceki başvuruda gümüş etiket alınmalıdır.) (Ulusal Koordinatör incelemesi sonucu aday gösterilecektir.)

## Okulumuzun bronz etiketi var. eTwinning okulu başvurusu için bu yeterli mi ?

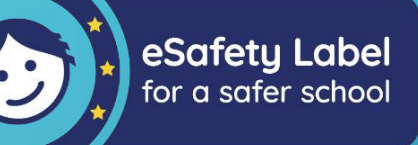

eTwinning okulu sürecinde e-güvenlik çalışmalarında farkındalık yaratan, okul e-güvenlik politikası oluşturan, eSafety Label okul eylem planını uygulamaya alan okullar elbette daha yetkin ve ön planda olacaktır.

Okulun e-güvenlik alanında yetkinliğini, eSafety Label portalının aktif kullanımını, okul eylem planlarına okulun uyum sürecini belirleyen etiket kademeleri okulunuzun e-güvenlik alanında ve eTwinning okulu sürecinde güçlü olarak ilerlemesine yardımcı olur.

eSafety Label portalının okullar için Avrupa çapında bir akreditasyon ve destek hizmeti olduğu, eğitim ve öğrenim deneyiminin bir parçası olarak çevrim içi teknolojiye güvenli erişim için güvenli ve zenginleştirici bir ortam sağlamayı hedeflediği unutulmamalıdır.

#### Vaka kaydı nasıl olmalıdır?

Vaka incelemesi, e-Güvenlik ile ilgili okulda öğrencilerin veya personelin yaşadığı sorunların raporlandığı ve sisteme yüklendiği bir bölümdür.

Sisteme kayıtlı olan eğitimcilerin, diğer meslektaşlarının benzer durumlarda sorunlara nasıl çözüm bulduklarını veya sorunları nasıl tanımladıklarını görmeleri açısından önemli bir bölümdür. Sorunlar ve çözüm yolları hakkında bilgi ve deneyim paylaşımı olması bu bölümü daha da önemli hale getirmektedir. Okulda muhtemel yaşanan ve raporlaştırılmak istenilen e-Güvenlik ile ilgi sorunlar bu bölüme eklenebilir.

#### eSafety Label'a başvuru şartları nelerdir?

Özel bir şart aranmayan başvuru ve okul akreditasyon sürecinde başvuru sahibi kişinin özel veya resmi bir kurumda halen çalışır konumda öğretmen ya da idari personel öğretmen olması yeterlidir.

Kayıtlar bireysel olarak portala yapılır, ancak kurum adına eSafety Label akreditasyonuna başvurulur.

eSafety Label kazanç amacı olmayan bir portaldır.

**eSafety Label** Avrupa Okul Ağı'nın geniş kapsamlı projelerinden bir tanesidir. Ülkemizden eSafety Label Ulusal Koordinatörü Turan GÖRE 'dir.

# Bronz etiketi aldık bundan sonra nasıl bir yol izleyeceğiz?

Bu aşamadan sonra portalın aktif kullanılması, sistem tarafından hazırlanan okul eylem planının hayata geçirilmesi, eğer oluşturulmadı ise mutlaka okulun ihtiyaçları doğrultusunda okula özel bir eylem planı (eSafety Label eylem planını da kapsayacak şekilde) hazırlanması ve uygulamaya başlanması önemlidir.

Sürecin önceliği e-Güvenlik konusunda okulların -okula özel bir eylem planı- d e-Güvenlik ile ilgili politika üretmeleri ve uygulamalarıdır.

Güvenlik etiketi basamakları, adım adım izlenmesi gereken çalışmaları içermektedir. Güvenlik etiketi basamakları şu şekilde özetlenebilir:

- 1. Öncelikle eSafety Label portalına kayıt olunmalıdır.
- 2. e-Güvenlik etiketi ile ilgili okuldaki öğretmenler, okul yöneticileri fikir alış verişi yapmak üzere mutlaka bir araya gelmelidir.
- 3. eSafety Label portalında bulunan bilgilendirme tabloları, dokümanlar incelenmelidir.
- 4. Anket soruları cevaplandırılmalıdır.
- 5. Okul öğretmen ve yöneticileri okulun e-Güvenlik çalışmaları hakkında veri ve doküman hazırlamaya başlamalıdır.

6. Okulun e-Güvenlik alanında yaşadığı sorunlar belge üzerine işlenmeye, raporlaştırılmaya başlanmalıdır.

7. Portalın forum bölümüne katılım sağlanmalıdır.

8. Blog sayfasına katılım sağlanmalıdır.

9. Değerlendirme formu aşamasına gelebilmek için portal da gerekli bölümler doldurulmalıdır.

10. Ön kaynaklar gönderilmelidir.

11. Bu aşamalar bittikten sonra e-Güvenlik etiketi ile ilgili okuldaki öğretmenler, okul yöneticileri fikir alış verişi yapmak üzere mutlaka bir araya gelmelidir.

12. e-Güvenlik ile ilgili okulda yaşanan sorunlar "Our cases" bölümünden gönderilebilir.

13. Tüm bu aşamaları tamamladıktan sonra değerlendirme formunun doldurulması aşamasına geçilmelidir.

14. Değerlendirme formu sisteme teslim edilir.

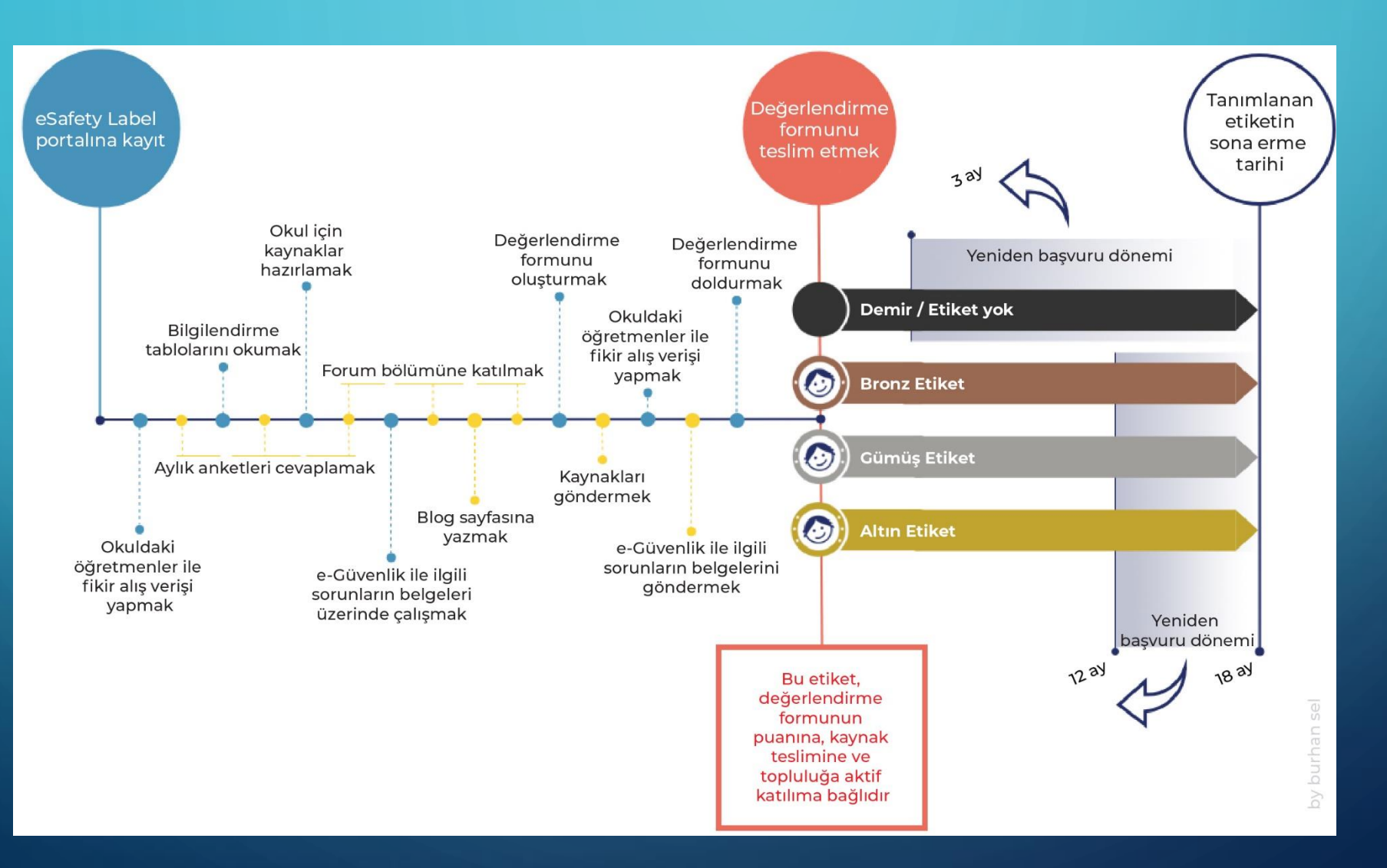

Q

### Örnek olay nasıl yazılıyor? Yani neler örnek olay oluyor.

Kaynaklar bölümü, okulda e-Güvenlik alanında yapılan örnek uygulamaların sisteme yüklendiği bölümdür.

Bu noktada yapılan genel bir hata, eğitimcilerin "Forum" bölümünde örnek uygulamalarını paylaşmaları kaynaklar bölümüne yükleme yapmamalarıdır.

Eğitimciler okullarının hem görünürlüğünü arttıracak hem de eSafety etiketini geliştirme anlamında ek puanlar (Bonus puanlar) kazandıracak kaynaklar bölümüne mutlaka örnek uygulamalar yüklemelidirler.

Sisteme kayıtlı olan eğitimcilerin, diğer meslektaşlarının e-Güvenlik alanında yaptıkları örnek uygulamaları görmeleri açısından önemli bir bölümdür.

Kaynaklar formu doldurulurken dikkat edilmesi gereken noktalar, formda açılan tüm sorulara cevap vermek, en fazla 3-4 adet anahtar kelimeyi sisteme girmek, sisteme yüklenen bir resim ise telif hakkı konusunda bilgi vermek ve formun altında bulunan form gönderme onay butonunun işaretlenmesi gerekliliğidir.

#### Örnek olay nasıl yazılıyor? Yani neler örnek olay oluyor.

Kaynaklar bölümüne eklenecek örnek olaylar olarak;

Okulda hazırlanan detaylı e\_güvenlik panosu, her yıl kutlanan güvenli internet ile ilgili çalışmalar, okul öğretmen/öğrenci/personel/velilerine yönelik olarak yapılan e-Güvenlik farkındalık eğitimleri, detaylı olarak okulun ihtiyaçları doğrultusunda hazırlanmış (eSafety Label okul eylem planını da kapsayacak) okul e-Güvenlik okul eylem politikası/raporu, e-Güvenlik ile ilgili kazanımların müfredat derslerine entegresi, veri yönetimi gibi birçok konu başlığında belge sisteme yüklenebilir.

## Okul sayfasına eTwinning linkini ekleyemedik, buna yönelik bir çalışma varsa paylaşabilir misiniz?

Okul web sayfası yönetimi ile ilgili çok detaylı hazırlanmış **kitaplar** ve **uzaktan eğitimler** bulunmaktadır. Bunlar mutlaka size yardımcı olacaktır.

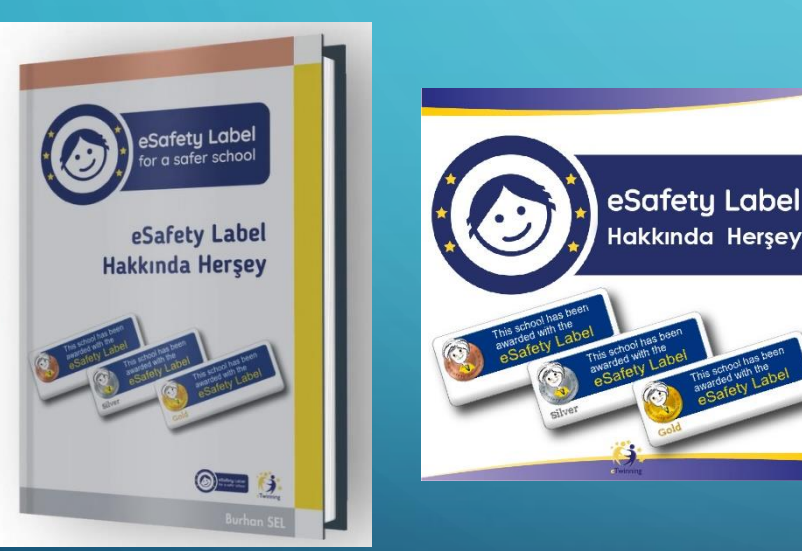

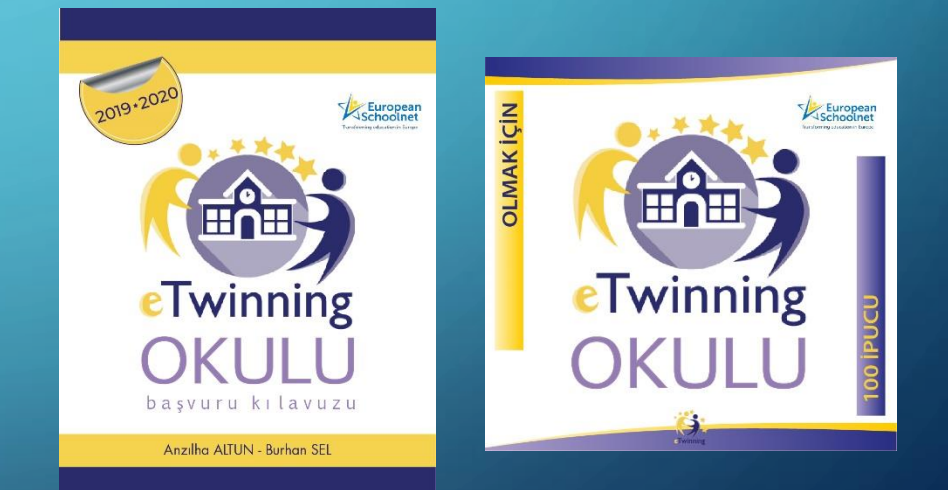

http://etwinningonline.eba.gov.tr/course/ esafety-label-hakkinda-hersey http://etwinningonline.eba.gov.tr/course/ etwinning-okulu-olmak-icin-100-ipucu

## eSafety Label silver etiketimiz var. eTwinning okulu olmak için başka bir şeye ihtiyacımız var mı? Okul panosu, okul eğitimi gibi?

1. Okulun en az iki yıldır eTwinning'e kayıtlı olması (Okulun eTwinning sistemine kayıt tarihi kriter olarak alınır)

2. Başvuru sırasında okul öğretmenlerinden en az iki tanesinin aktif eTwinning öğretmeni olması

Okulda Ulusal Kalite Etiketi bulunan bir Avrupa eTwinning projesi bulunmasıdır.
 (Başvuru tarihinden itibaren son iki yıl içinde)

Bu zorunlu şartları okulunuz sağlıyorsa, e-Güvenlik açısından okul eylem planınızın olması ve bunun uygulanıyor olması beklenir. Etiket seviyenizin üstün olmasında önce yaptığınız çalışmalar değerlendirilir. Bunun dışında eTwinning okulu olmak için tüm detaylar için: http://etwinningonline.eba.gov.tr/course/etwinning-okulu-olmak-icin-100-ipucu

## Etiket sonrası alınan değerlendirme formunu Türkçe'ye çevirerek öğretmenleri bu konuda bilgilendirmiş sayılır mıyız yoksa rapor mu hazırlamamız gerekiyor?

"eSafety Etiketi" 2012'de başlatılan bir Avrupa Okul Ağı girişimi olup, Avrupa okullarına ve genişletilmiş okul ekosistemine akreditasyon ve destek sağlamaktadır.

Elbette eSafety Label okul eylem planını Türkçeye çevirerek okuldaki paydaşların bilgilendirilmesi önemlidir. Bunun bir adım ötesi, detaylı olarak okulun ihtiyaçları doğrultusunda hazırlanmış (eSafety Label okul eylem planını da kapsayacak) bir okul e-Güvenlik okul eylem politikası/raporu hazırlanması olacaktır.

#### eSafety Label kaynaklar bölümüne yaptığımız çalışmalardan resim yüklemek istiyoruz. Nasıl yükleniyor?

| Title*                                                                                                    |                                                                                                    |
|----------------------------------------------------------------------------------------------------|----------------------------------------------------------------------------------------------------|
| Konu başlığı                                                                                               |                                                                                                    |
|                                                                                                    |                                                                                                    |
| Description*                                                                                               |                                                                                                    |
| Aciklama                                                                                                   |                                                                                                    |
| Açınama                                                                                                    |                                                                                                    |
|                                                                                                    | Difficulties encountered*                                                                                                    |
| Keywords*                                                                                                  | Karşılaşılan zorluklar                                                                                                    |
| Anahtar kelimeler                                                                                          |                                                                                                    |
|                                                                                                    |                                                                                                    |
| Language*                                                                                                  | Resource input field* Kaynak yükleme girisi seçimi                                                                                                    |
| Hangi dil seçeneği ile kaynağınızı sisteme yüklediğiniz                                                    | O Link to website<br>Web sayfasından link O File upload<br>Dosya yükleme                                                                                                    |
|                                                                                                    |                                                                                                    |
|                                                                                                    | Dosya Seçilmedi Dosyanızı tanımlayacak kuçuk resim (Resimlerin veya videoların kuçultulmuş halleri olup,<br>onları tanıma ve düzenlemede yardımcı olmak için kullanılır)                                             |
| Açılır pencereden hangi sorun/konu hakkında bildirim yaptığınızı seçiniz                                   |                                                                                                    |
| יואנאיזאדעי וואר [<br>אינטו ווע [                                                                          | Author*                                                                                                    |
| advisory resource lesson plan www.sweardee<br>Document type!                                               | Yazar                                                                                                    |
| Açılır pencereden yüklenen dosya türü seçilir guidelines published policy                                  | Creative Commons lisansı, telif hakkı bulunan bir eserin veya çalışmanın ücretsiz olarak dağıtılmasını<br>sağlayan bir cecit kamu telif hakkı lisansı. Bir yazar oluşturduğu eserin kullanılması için paylaşmak yeya |
| (Ders planı, öğrenci anketi, web sitesi vb.) interview with pupils urvey interview with staff staff survey | Licence* üzerinde değişiklikler yapma hakkını vermek istediğinde CC lisansı kullanır.                                                                                                    |
| job description website                                                                                    | Creative Commons O Description<br>Yüklenen resimler, dosyalar ile ilgili lisans açıklaması                                                                                                    |
|                                                                                                    | By submitting this form: I confirm that the information given is correct in particular the information concerning the rights. I agree to this Resource to be displayed in the<br>eSafety portal Resources gallery    |
|                                                                                                    |                                                                                                    |
|                                                                                                    | Save Cancer                                                                                                    |
| $\mathbf{Q}$                                                                                               | kaydet Vazgeç                                                                                                    |

Bu formu göndererek: Verilen bilgilerin, özellikle haklarla ilgili bilgilerin doğru olduğunu onaylarım Bu Kaynağın "eSafety portal Kaynakları" galerisinde gösterilmesini kabul ediyorum.

### eSafety Label portalına daha önce kaydımız var. Bu yıl okulumuzun resmi ismi değiştiği için eSafety Label de okulumuzun adını değiştiremiyoruz. Okulumuzun bilgilerini nasıl güncelleyebiliriz?

Şu an eSafety Label sistemine moderasyon açısından yetkimiz kısıtlı. Bu noktada okulu sisteme yeniden eklemek, açılan yeni okul adı ile sisteme tekrar başvurmak en kısa ve hızlı çözüm olacaktır.

| Telds mensed with " ans mendatory                                     |                                                                                                    | Wrimum age of public                                                                             |   |
|-----------------------------------------------------------------------|----------------------------------------------------------------------------------------------------|--------------------------------------------------------------------------------------------------|---|
|                                                                       |                                                                                                    | Pages which a solue                                                                              |   |
| new area the efficiencies of your methodox is its engine language.    |                                                                                                    | Vaximum age of pupit                                                                             |   |
| 60%0*                                                                 |                                                                                                    | Pears telects take                                                                               | • |
| new arts for full panal address of pair testination.                  |                                                                                                    | Telephone                                                                                        |   |
| lauri -                                                               |                                                                                                    |                                                                                                  |   |
| Seylus                                                                |                                                                                                    | Place and legel is including an energy and in the binaring forest +G 2 Wit 1991.                 |   |
| Pass with the ratio of your city is to argine language. With only the | the action of generation of the state of the state of the | 2mei                                                                                             | _ |
| Part code                                                             |                                                                                                    | Place run, this is the general initial address of your metacolor, we your particularity address. |   |
|                                                                       |                                                                                                    | Res.                                                                                             |   |
| Cautay                                                                |                                                                                                    |                                                                                                  |   |
| Turkey                                                                |                                                                                                    | Parame starts larger to include your startey code, in the following former +32.2.555.5555.       |   |
| from whet your restaurn's sourcey of anges.                           |                                                                                                    | Arms*                                                                                            |   |
| lagior*                                                               |                                                                                                    | Please select a salue                                                                            |   |
| Adara                                                                 |                                                                                                    |                                                                                                  |   |
| Tetala                                                                |                                                                                                    |                                                                                                  |   |
|                                                                       |                                                                                                    |                                                                                                  |   |
| to serve a server and the server like on the server had been          | the instantic future of                                                                                                    |                                                                                                  |   |
| a series per second a second second second second                     |                                                                                                    | 1                                                                                                |   |

#### eSafety Label sistemine yeni okul nasıl eklenir?

- "Official institution name" okulun resmi adıdır. "Address" okulun adresidir. "Town" okulun bulunduğu ilçedir. "Post code" okulun adresine bağlı posta kodudur. "Country" okulun bulunduğu ülkedir. "Region" okulun bulunduğu ilçedir. "Website" bu alana okul web sayfasının ismi yazılmalıdır. "Number of pupils" bu alana okuldaki öğrenci sayısı yazılmalıdır. "Minimum age of pupils" bu alana en küçük öğrenci yaş grubu girilmelidir. "Maximum age of pupils" bu alana en büyük öğrenci yaş grubu girilmelidir. "Telephone" okulun telefon numarası numaranın başına +90 getirilerek yazılmalıdır. "Email" okulun resmi elektronik posta adresi yazılmalıdır. "Fax" okulun var ise fax numarası numaranın başına +90 getirilerek yazılmalıdır.
- "Area" bölümünden okulun bulunduğu alan seçilmelidir. Genel olarak "Urban" kentsel seçeneği tercih edilir. "Specialisation" uzmanlaşma alanından okulun nitelikleri işaretlenir. İstenilirse birden fazla seçenek işaretlenebilir. "Sector" kısmından okulun "Private" özel mi yoksa "Public" devlet okulumu olduğu tercih edilebilir. "Description" açıklama kısmında okul ile ilgili ek bilgiler verilebilir. "About what you do" kısmı kullanıcının okulda hangi unvanı taşıdığına ilişkindir. "Role" bölümünden kullanıcının resmi görevi seçilir.

## eSafety Label sistemine nasıl kayıt olunur?

|                                                    |       |               |               |     | ENGLISH Y | - (f   | ۲     |              |  |
|----------------------------------------------------|-------|---------------|---------------|-----|-----------|--------|-------|--------------|--|
| eSarfety Label<br>for a safer school               | About | Online safety | eSafety Label | Net | ws Pa     | rtners | eSafe | ty Champions |  |
| Home > Login                                       |       |               |               |     |           |        |       |              |  |
| EUN ID Login                                       |       |               |               |     |           |        |       |              |  |
| Username                                           |       |               |               |     |           |        |       |              |  |
| Password                                           |       |               |               |     |           |        |       |              |  |
| Login                                              |       |               |               |     |           |        |       |              |  |
| Create an account<br>Forgot EUN ID login/password? |       |               |               |     |           |        |       |              |  |

- eSafety Label portalında ana sayfa üzerinde yer alan "Login" sekmesi tıklanıp üyelik işlemleri bölümüne girilir. Bu portal üzerinde şu an itibarı ile Türkçe dil desteği bulunmamaktadır. Bu yüzden tüm süreç seçilen dile göre işleyecektir.
- Login sekmesinden ekrana EUN ID login bölümü gelecektir. Daha önce European SchoolNet üzerinden bir şifre alındıysa aynı şifre burada da kullanılabilir. Eğer alınmadıysa, ilk defa üyelik gerçekleşecek ise "Create an account" tıklanır.
- Register (Kayıt) aşaması oldukça kolaydır. Username (Kullanıcı adı) bölümüne takma isim veya en kolay akılda kalacak haliyle ad ve soyad Türkçe karakter kullanılmadan bitişik yazılır. "First name" bölümüne ad, "Family name" bölümüne soyad yazılır. "Email" bölüne elektronik posta, "Password" bölümüne alfanumerik yani harf ve sayılardan oluşan mümkünse 8 haneli bir şifre belirlenerek yazılır.

#### eSafety Label sistemine nasıl kayıt olunur?

- Sisteme giriş yapıldıktan sonra ekrana "User profile" kullanıcı profili bölümü gelir. Bu bölüme tıklanarak kullanıcı bilgileri bölümüne gidilir.
- Kullanıcı bilgileri bölümü açıldığı zaman sol üst tarafta bulunan "Edit profile" profili düzenle sekmesi tıklanır.
- Yeni açılan pencerede detaylı profil düzenleme sayfası açılır. Kullanıcı isminin yanında bulunan "Edit" yazısına tıklanarak detay profil sayfasına geçilir.
- Bu aşamada "Salutation" selamlama bölümüne bay, bayan benzeri ön tanımlama yazılır. "First name" ad, "Family name" soyad otomatik olarak ekrana gelir. "Country" bölümünden ülke seçilir. "Mother tongue" bölümünden ise anadil seçilir. "Other spoken languages" diğer konuşulan diller bölümünden istenirse farklı dilde eklenebilir. "Describe yourself" kullanıcının kendi hakkında kısa bir öz geçmiş yazma bölümüdür. "Website" bölümüne okul web adresi yazılır.
- "I would like to receive news or invitations from European Schoolnet" Avrupa okul ağı ile ilgili haberleri almak isterim butonu tıklanması tavsiye edilir.
- "Submit" yani gönder butonuna tıklanarak üyelik bilgileri güncelleme işlemi tamamlanır.
- Tekrar profili düzenle bölümüne gelinir. Bu noktada "My organisations" organizasyonlarım bölümünün altında "Add" ekle kelimesinin üzerine gelinerek tıklanır.
- Açılan pencerede "Select your organisation" organizasyonunuzu seçin penceresi çıkacaktır. "Country" bölümünden ülke adı, "Region" bölümünden şehir, "Town" bölümünden ilçe adı seçilir. Daha sonra bu ilçede kayıtlı okulların listesi otomatik olarak açılacaktır.
- Eğer kullanıcının okulu açılan seçeneklerde gözüküyorsa o okulun yanında bulunan "This is my organisation" ifadesi tıklanır ve okul kullanıcı profiline eklenir. Eğer kullanıcı okul ismini bulamıyor veya ilk defa kayıt oluyorsa "I did not see my organisation in the list" yani bu listede okulumu göremedim/bulamadım butonunu tıklayıp okulunu kayıt etmek zorundadır.

Bir eSafety etiketi edinme süreci Hazırlık, Topluluk ve Akreditasyon olarak 3 aşamalı bir süreçten sonra oluşur.

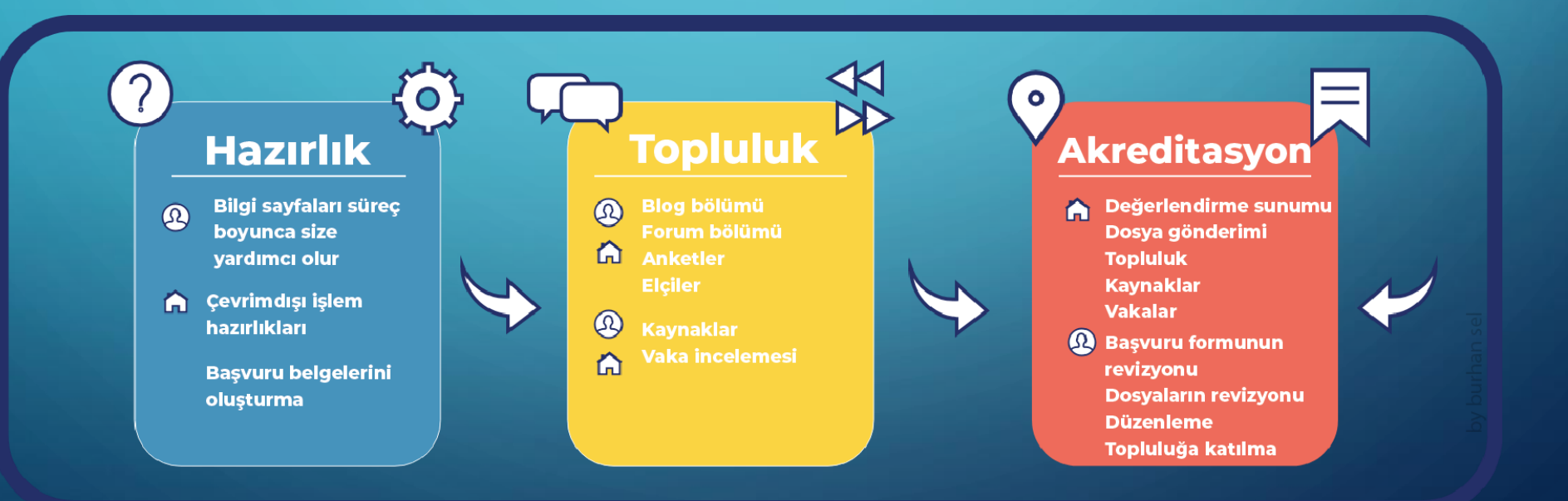

#### Forma Erişim:

- eSafety Label ana sayfasında sağ üst köşede bulunan kullanıcı adı tıklanır.
- Açılan profil sayfasında "My role & organisations" kategorisinden okulun adı tıklanır. Açılan sayfada "Our assessment" okulun değerlendirme bölümünde "Edit assessment" tıklanır.
- Eğer okulun daha önce hiçbir kaydı yoksa "You have an assessment which has not been submitted yet." Henüz bir değerlendirme gönderilmemiş uyarısı çıkar.

Bu aşamadan itibaren form butonu tıklanıp değerlendirme formuna giriş yapılır.

Önemli not: Okulunuzu sisteme tanımlamadığınız zaman değerlendirme formunu ekranda göremezsiniz. Açılan değerlendirme formu 4 ana başlıktan oluşmaktadır.

- 1. "Infrastructure": Altyapı
- 2. "Practice": Uygulama
- 3. "Policy": Politika
- **4. "User guidance**": Kullanıcı rehberi

- eSafety Label değerlendirme aracı, okulun bilişim teknolojisini kullanımı açısından nerede durduğunu göstermeyi amaçlar ve hem öğrenciler hem de personel için en uygun yetkiyi ve güvenliği geliştirmede destek olacak bir "Eylem Planı" sunar.
- Kullanıcı rehberi, altyapı, politika ve uygulama ile ilgili konuları kapsayan rastgele seçilmiş 30 değerlendirme sorusundan oluşmaktadır.
- Soruların tamamlanmasının ardından, öğretmenlere, öğrencilere ve okulun yöneticilerine danışılmalıdır. Bunların hepsi okul ortamı üzerinde güçlü bir etkiye sahiptir. Tüm sorulara cevap verdikten sonra, "Gönder" düğmesini tıklayarak yanıtları göndermek gerekir.
- Eylem Planı otomatik olarak oluşturulacak ve istenildiği zaman indirilebilecektir. Bu "Eylem Planı", okuldaki bu önemli performans alanında mükemmelliğe ulaşmaya yardımcı olmak için iyi bir rehber ve kaynak olacak, aynı zamanda diğer okullarla irtibat kurulmasına katkı sağlayacaktır.
- Değerlendirme sonuçlarına göre okullar Bronz, Gümüş veya Altın etiket olarak akredite edilecektir. Eylem Planında belirlenen görevleri tamamlayarak bir sonraki seviyeye geçmek mümkündür. Etiket 18 ay boyunca geçerli olmakla birlikte, sertifikayı değişim hızıyla geçerli tutmak için her yıl eSafety Label sertifikasının yenilenmesi tavsiye edilir.

ENGLISH V

1 10

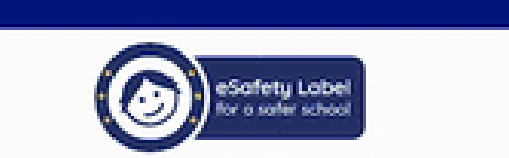

Community Prepare Collaborate Get label Resources Cases

MUMBERS COMMUNITY

Community > Organisation > Assessment

#### Submission detail

| ASSESSMENT INFORMATION |                                                                                             |  |  |  |
|------------------------|---------------------------------------------------------------------------------------------|--|--|--|
| Organisation           | Prof. Dr. Salih Öven Çolakoğlu İkokulu                                                      |  |  |  |
| Submitted by           | Burhan SEL                                                                                  |  |  |  |
| Submitted on           | 11.03.2019 @ 19:52:38                                                                       |  |  |  |
| Uploaded files         | <ul> <li>eSafety board.jpg</li> <li>eSafety board.jpg</li> <li>eSafety board.jpg</li> </ul> |  |  |  |
| Survey PDF             | Download                                                                                    |  |  |  |
| Action plan PDI        | Download                                                                                    |  |  |  |

#### Değerlendirme Formu nasıl doldurulur?

- Her bölümün sorularının cevaplanması zorunludur. Soruların seçenekleri seçildiği zaman mutlaka o sorunun altında bulunan "Submit answer" cevabı kaydet seçeneği seçilmelidir. Genel olarak tüm soruların altında olan "Further Comments" diğer yorumlar kutucuğuna istenilen ifadeler de yazılabilir.
- Sorular her kullanıcı için rastgele soru havuzundan seçilmektedir. Kullanıcılara sorulan soru örneklerine etik değerler gereği bu eğitimde yer verilmemiştir, örnek olarak birkaçı seçilmiştir.
- Tüm sorular kullanıcının sistemde seçtiği dilde geldiği için o dil konusunda uzman bir kişiden destek alınabilir. Türkçe dil seçeneği eğitim yayına hazırlandığı tarih itibarı ile sistemde bulunmamaktadır.
- Soruların sadece formu dolduran kullanıcı tarafından değil, okul yönetimi ile işbirliği
   içinde doldurulması ve cevaplanması gerekmektedir.

#### Değerlendirme Formu nasıl doldurulur?

- Okulda kullanılan bilgisayarların virüs koruma yazılımlarının olup olmaması ve yönetimi, okul modem ve ağ altyapısının güvenliği ve güncelliği, okul ağ erişiminin sosyal medya kaynaklarına erişip erişmediği gibi konularda okulda bilişim teknolojileri yetkinliği olan bir eğitimci varsa ondan, yoksa mutlaka profesyonel bir bilişim teknolojileri uzmanından destek alınmalıdır.
- Okul SWOT analizlerinde, stratejik planlarında, öğretmenler kurul toplantılarında e-Güvenlik ile ilgili güncel politikalar işlenmeli ve gündeme alınmalıdır. Okul öğretmen ve öğrencilerinin e-Güvenlik konusunda duyarlı ve bilinçli olmaları, bilgilerini okul yönetimi kılavuzluğunda sürekli güncel tutmaları önemlidir.
- "Action plan pdf" bölümünden okul hareket eylem planı indirilebilmektedir.
- "Survey pdf" bölümünden, formda sorulara verilen cevaplar incelenebilmektedir.
- "View Submission results" bölümünden gönderim detayları takip edilebilmektedir.
- "View uploaded files" bölümünden sisteme yüklenen dosyalar incelenebilmektedir.

# Kaynaklar bölümünün önemi nedir? Buraya yüklenecek resimler için telif haklarına nasıl dikkat edilir?

- Kaynaklar bölümü, okulda e-Güvenlik alanında yapılan örnek uygulamaların sisteme yüklendiği bölümdür.
- Bu noktada yapılan genel bir hata, eğitimcilerin "Forum" bölümünde örnek uygulamalarını paylaşmaları kaynaklar bölümüne yükleme yapmamalarıdır.
- Eğitimciler okullarının hem görünürlüğünü arttıracak hem de eSafety etiketini geliştirme anlamında ek puanlar (Bonus puanlar) kazandıracak kaynaklar bölümüne mutlaka örnek uygulamalar yüklemelidirler.
- Sisteme kayıtlı olan eğitimcilerin, diğer meslektaşlarının e-Güvenlik alanında yaptıkları örnek uygulamaları görmeleri açısından önemli bir bölümdür.
- Kaynaklar formu doldurulurken dikkat edilmesi gereken noktalar, formda açılan tüm sorulara cevap vermek, en fazla 3-4 adet anahtar kelimeyi sisteme girmek, sisteme yüklenen bir resim ise telif hakkı konusunda bilgi vermek ve formun altında bulunan form gönderme onay butonunun işaretlenmesi gerekliliğidir.

# Kaynaklar bölümünün önemi nedir? Buraya yüklenecek resimler için telif haklarına nasıl dikkat edilir?

Kullanıma açık lisanslı resim, belge vb. yüklendiğine emin olunmalıdır. Çünkü sisteme yüklenecek belgeler diğer kullanıcılar tarafından da -onlara örnek olması için- incelenecektir.

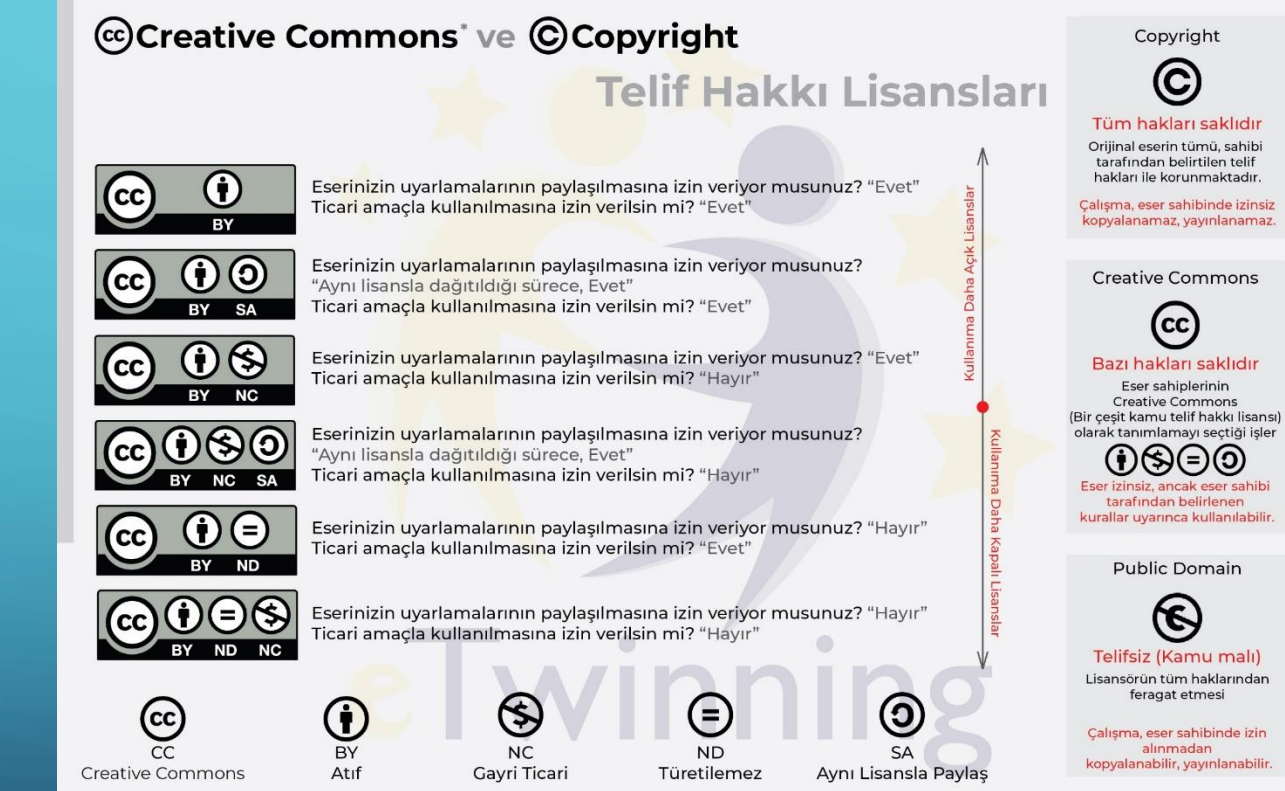

\*Creative Commons telif hakkı lisansları ve araçları, kanunun oluşturduğu geleneksel "Tüm hakları saklıdır" yapısı içinde bir denge oluşturur Araçlar, bireysel yaratıcılardan büyük şirket ve kurumlara kadar herkesin yaratıcı eserlerine basit, standartlaştırılmış bir yol ile telif izinleri vermesini sağlar. Creative Commons kâr amacı gütmeyen bir organizasyondur.

#### eSafety Label etiketim sistemde gözükmüyor?

Belirli aralıklarla eSafety label portalı güncellenmekte, buna bağlı olarak teknik sorunlar olabilmektedir. Bu noktada etiket okula tanımlandığı halde sistem üzerinden bazen görülememektedir.

Bu ve benzeri teknik sorunlarda **esafetylabel@eun.org** adresine **İngilizce** olmak şartı ile e-posta gönderip yaşadığınız -teknik- sorunu paylaşabilirsiniz.

#### e-Güvenlik örnek pano uygulamasına nasıl ulaşırım?

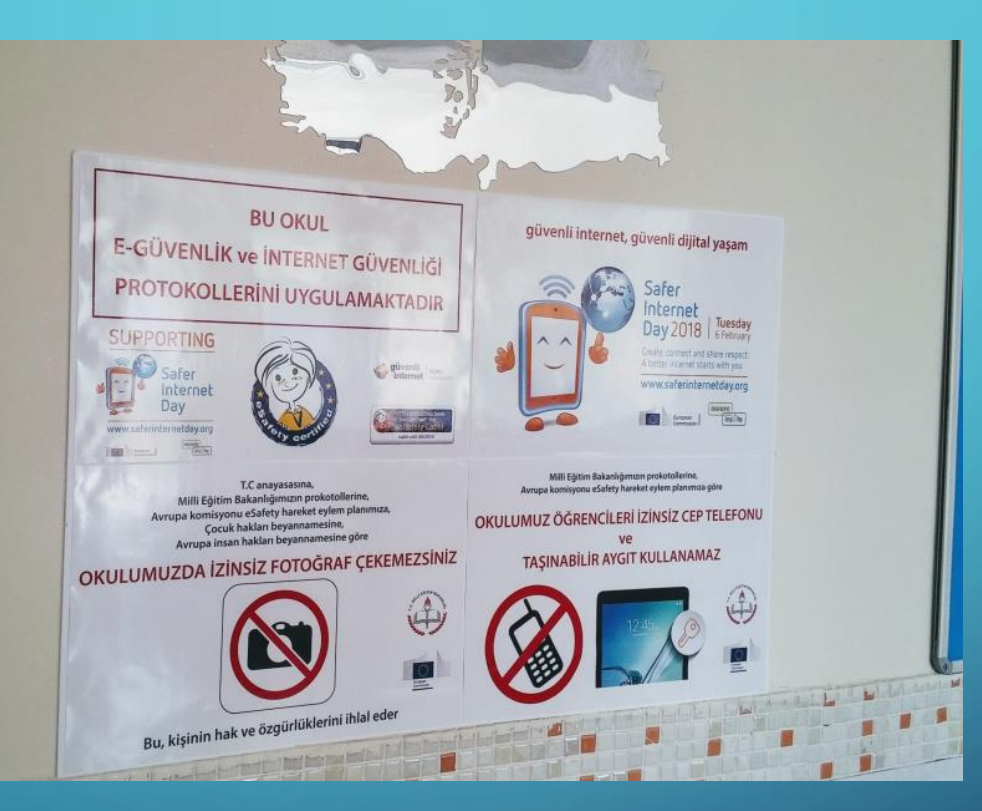

Örnek pano uygulamasının pdf formatları için:

http://etwinningonline.eba.gov.tr/lesson/modul-6-okulda-e-guvenlik-farkindaligi/

#### Eklenen dosyalar İngilizce mi olmalı?

Kaynaklar ve vaka incelemesi bölümüne yükleyeceğiniz belgelerin son inceleme ve değerlendirme aşaması eSafety Label Brüksel merkezi tarafından olacağı için ilgili belgelerin —önemli görülen yerlerinin- İngilizceye çevirilip sisteme yüklenmesi tavsiye edilir.

Örneğin okul kurul kararında alınan e-Güvenlik ile ilgili bir pasajın (Dijital ortamda kırmızı çerçeve içine alınıp) İngilizceye çevrilmesi ve orijinal evrak ile İngilizceye çevrilmiş pasajın tek bir pdf dosyasında sisteme yüklenmesi uygun olacaktır.

#### Vaka incelemesi bölümü nedir?

- Vaka incelemesi, e-Güvenlik ile ilgili okulda öğrencilerin veya personelin yaşadığı sorunların raporlandığı ve sisteme yüklendiği bir bölümdür.
- Sisteme kayıtlı olan eğitimcilerin, diğer meslektaşlarının benzer durumlarda sorunlara nasıl çözüm bulduklarını veya sorunları nasıl tanımladıklarını görmeleri açısından önemli bir bölümdür. Sorunlar ve çözüm yolları hakkında bilgi ve deneyim paylaşımı olması bu bölümü daha da önemli hale getirmektedir.

#### Vaka incelemesi bölümü nasıl doldurulur?

| Please select                                                                                               |                                                                                | 1                                                                                 |                                                                                | *                                                           | Start Date (dd | /maxyyyy)=                                                                                                    |        | o Date (odrimni/yyyy)*                                                                                      |      |
|----------------------------------------------------------------------------------------------------|--------------------------------------------------------------------------------|-----------------------------------------------------------------------------------|--------------------------------------------------------------------------------|-------------------------------------------------------------|----------------|----------------------------------------------------------------------------------------------------|--------|----------------------------------------------------------------------------------------------------|------|
| Vaka'nın olduğu                                                                                             | ау                                                                             | Vaka'nın old                                                                      | duğu yıl                                                                       | Tarih aralı                                                 | ğı seçilme     | k isteniyors                                                                                                    | sa "Da | ate range" se                                                                                               | çiln |
| Konu başlığı                                                                                                |                                                                                |                                                                                   |                                                                                |                                                             |                |                                                                                                    |        |                                                                                                    |      |
| anguage*<br>Please select Hangi                                                                             | i dil seçene                                                                   | eği ile sorunu                                                                    | sisteme yük                                                                    | lediğiniz                                                   |                |                                                                                                    |        |                                                                                                    | *    |
|                                                                                                    |                                                                                |                                                                                   |                                                                                |                                                             |                |                                                                                                    |        | Type of incident                                                                                            | 1    |
| Type of incident Açılı<br>(Sibe                                                                             | r pencerec<br>er zorbalık,                                                     | len sorun tipl<br>uygunsuz ile                                                    | lerinden bir t<br>etişim/içerik,                                               | anesi seçilir<br>güvenlik ihlal                             | i, cinsel içe  | erik veya di                                                                                                    | ğer)   | cyberbullying inappropriate contact inappropriate content other security breach sexting                     | ¥    |
| Type of incident Açılı<br>(Sibe                                                                             | r pencerec<br>er zorbalık,                                                     | len sorun tipl<br>uygunsuz ile                                                    | lerinden bir t<br>etişim/içerik,                                               | anesi seçilir<br>güvenlik ihlal                             | i, cinsel içe  | erik veya di                                                                                                    | ğer)   | cyberbullying inappropriate contact inappropriate content other security breach sexting                     | ř    |
| Type of incident Açıllı<br>(Sibe<br>chool type*<br>Please select Açıllır po                                 | r pencerec<br>er zorbalık,<br>encereden                                        | len sorun tipl<br>uygunsuz ile<br>okul türünüz                                    | lerinden bir t<br>etişim/içerik,<br>z seçilir                                  | anesi seçilir<br>güvenlik ihlal                             | i, cinsel içe  | erik veya di                                                                                                    | ğer)   | cyberbullying     inappropriate contact     inappropriate content     other     security breach     sexting | ×    |
| Type of incident Açıllı<br>(Sibe<br>ichool type*<br>Please select Açıllır po<br>People involved in incident | r pencered<br>er zorbalık,<br>encereden<br><sup>c</sup> Açılır pen<br>(Öğretme | len sorun tipl<br>uygunsuz ile<br>okul türünüz<br>cereden olay<br>en, öğrenci, ol | lerinden bir t<br>etişim/içerik,<br>z seçilir<br>katılımcıları<br>kul yönetimi | anesi seçilir<br>güvenlik ihlal<br>seçilir<br>, polis gibi) | i, cinsel içe  | erik veya di<br>euseore sychologet<br>heliceore<br>point steater<br>point steater<br>po | ğer)   | cyberbullying     Inappropriate contact     inappropriate content     other     security breach     sexting | ~    |

λ

#### Vaka incelemesi bölümü nasıl doldurulur?

#### Summary\*

Olayı özetleyerek anlatınız

Useful resources\*

Yararlı kaynaklar

Other comments\*

#### Diğer eklemek istediğiniz yorumlar

By submitting this form, I confirm that the information given is correct I agree for this Case to be displayed in the eSafety portal Incident Case gallery and for the eSafety Label Team using the information contained in it for the purposes of developing case studies and/or good practice materials. I understand that any such outputs will be anonymised, and that neither my school nor myself will be identifiable.

| Save   | Cancel |
|--------|--------|
| Kaydet | Vazgeç |

— Bu formu göndererek, verilen bilgilerin doğru olduğunu onaylarım.

Bu Vakanın eSafety portalı "Olay Vakası "galerisinde ve eSafety Etiket Ekibi'nde, vaka çalışmaları ve / veya iyi uygulama materyalleri geliştirmek amacıyla içerdiği bilgileri kullanarak gösterilmesini kabul ediyorum.

Bu tür çıktıların anonim hale getirileceğini, okulumun ve kendimin bilgilerinin gizli tutulacağını biliyorum.

#### **Okul aksiyon planı nedir?**

- Okul Aksiyon Planı, değerlendirme formu sonucu ne olursa olsun okulunuzun gelişimi için sistem tarafından hazırlanan "Okula özel" bir plandır.
- Planda okulun güçlü ve zayıf yünlerinin analizleri, değerlendirme formunda verilen cevaplara göre yapılmaktadır. Aksiyon planında tavsiyeler ve okulun var olan durumu detaylı olarak tanımlanmaktadır.
- Plan, değerlendirme formunda size sorulan ve soru havuzundan rastgele seçilen sorulara verdiğiniz cevaplara göre şekillenir.
- Örnek Okul Aksiyon Planı Bölümleri ve İçerikleri:
- Bu örnek eylem planı tam metni sizin değerlendirme formunu daha iyi kavramanıza, okulunuzun e-Güvenlik alanında farkındalık yaratma yolunda ilerlemesine imkan sağlayacaktır.

#### **Okul aksiyon planı nedir?**

- "Gönderdiğiniz değerlendirme formu büyük bir soru havuzundan oluşturulmuştur. Ayrıca ankette bahsedilmeyen alanlarda eSafety'yi geliştirip geliştirmediğinizi bilmek de bizim için yararlıdır. Bu tür değişikliklerin kanıtlarını eSafety Portalının Okul alanım bölümüne yükleme kanıtı aracılığıyla yükleyebilirsiniz.
- Unutmayın, Değerlendirme Formunun doldurulması Akreditasyon Sürecinin sadece bir kısmıdır, çünkü kanıtların yüklenmesi, Forum aracılığıyla başkalarıyla görüş alış-verişiniz ve verilen şablondaki olayları bildirmeniz değerlendirmede dikkate alınır."

#### eSafety+ nedir?

"Bir sonraki eSafety Şampiyonu Olun" sloganı ile yola çıkan eSafety Label+, geniş bir Avrupa öğretmenler topluluğu ve diğer okul aktörleri arasında bilgi alışverişini ve en iyi uygulamaların değişimini teşvik etmek, okulları daha güvenli ve sorumlu bir dijital gelecek için donatmak için hazırlanmış bir Erasmus+ projesidir.

Yapılan araştırmalar, okulların ihtiyaç ve güçlerini çevrimiçi güvenlik açısından geliştirmeleri için şu adımların atılması gerektiği ortaya çıkarmıştır:

 eSafety Etiketi akreditasyon süreci öğretmenler ve diğer okul personeli için kolaylaştırılmalı,
 eSafety Label topluluğu tarafından sağlanan bilgilerin kapasitenin geliştirilmesinde daha iyi hale getirilmesi için çalışılmalı.
 Okul personeli için eSafety adımlarının anlatıldığı rehber geliştirmek.

#### eSafety+ nedir?

#### Bir sonraki eSafety Şampiyonu MOOC (Ücretsiz çevrim içi kurs) için hemen kaydolun

Okullarının ihtiyaçlarına uygun bir çevrimiçi güvenlik stratejisi oluşturmak isteyen eğitim uzmanlar, "Gelecek için eSafety Şampiyonu Ol" sloganı ile MOOC (Ücretsiz çevrim içi kurs) katılımcıların okullarda uygun eSafety politikalarının önemini düşünmelerine, eSafety risklerini belirlemelerine, okullarının ve öğrencilerinin okullara yönelik bir okul yaklaşımı uygulamasında onlara karşı karşıya gelmelerine ve desteklemelerine yardımcı olacaktır.

#### eSafety Label + Champion materyalleri yayınlandı

Kaçırmanız durumunda, öğretmenlerin öğretmenler için yarattığı bir dizi yeni çevrimiçi güvenlik kaynağı 2019 Güvenli İnternet Günü eSafety Label web sitesinde yayınlandı.

ESafety Label + Champions, öğretmenler için veri koruma, medya okuryazarlığı veya siber zorbalık gibi temalara değinen bir dizi yeni çevrimiçi güvenlik kaynağı hazırladı ve yayınladı. Öğretmenler için öğretmenler tarafından oluşturulan bu eğitim kaynakları, ders planları için öneriler, öğrencilerle kullanılacak materyaller, öz değerlendirme formları ve rehberlik sayfalarını içermektedir.

"Forum bölümü oldukça özenli kullanılması gereken bir bölümdür. Forum bölümünü inceleyen veya katılmak isteyen birçok yabancı öğretmenin sizin mesajınızı / gönderinizi okuyacakları, inceleyecekleri unutulmamalıdır."

Kullanıcı adı ve şifresi ile eSafety Label portalına erişildikten sonra "**Collaborate**" (İşbirliği) sekmesi tıklanır.

Bu bölüm eSafety etiket topluluğuna aktif katılımınıza ve çevrimiçi güvenliğe ilişkin görüş ve bilgilerinizi arkadaşlarınızla paylaşmanıza olanak sunar. Bu alanda kendi uzmanlığınızı diğer topluluk üyeleriyle paylaşabilir, düşüncelerinizi ifade edebilir, sorular sorabilir veya başkalarının deneyiminden yararlanabilirsiniz.

"Collaborate" (İşbirliği) ana sayfasında bulunan "Forum highlights" (Forumun özeti) bölümünden "Go to forum" botonu tıklanıp forum bölümüne geçiş yapılır.

Forum genel olarak 4 ana kategoriden oluşmaktadır:

#### 1. eSafety etiketi ve elçiler bölümü

eSafety Label elçileri için hazırlanmış olan bu bölümü ülkenizde bulunan elçilerle iletişim kurmak veya Erasmus+ projesine katılımınızı göstermek için kullanabilirsiniz.

#### 2. eSafety etiketi girişimi bölümü

Değerlendirme sürecinden bahsetmek, ilerlemeniz hakkında fikirlerinizi paylaşmak, eSafety Etiketi üyelerine sorular sormak için bu alanı kullanabilirsiniz.

Alt kategoriler: Akreditasyon süreci, diğer sorular veya tereddütler, portal hakkında sorular ve teknik konular.

#### 3. Tanıtımlar ve genel yorumlar

Bu alanı genel yorumlar, kendinizi tanıtmak veya eSafety Etiketi ile ilgili olmayan konuları tartışmak için kullanabilirsiniz.

Alt kategoriler: Kendinizi tanıtın, Öğretmen buluşma yeri — Felemenkçe, Öğretmen buluşma yeri — Yunanca, Öğretmen buluşma yeri — Portekizce, Öğretmen buluşma yeri — İspanyolca, Öğretmen buluşma yeri — Macarca

#### 4. Çevrimiçi güvenlik tartışmaları

Okulunuzda çevrimiçi güvenlikle ilgili haberleri, tereddüte düştüğünüz durumları, soruları veya durumları paylaşmak için bu alanı kullanabilirsiniz.

Alt kategoriler: Etkinlikler ve kampanyalar, çevrimiçi güvenlik eğilimleri ve yenilikler, çevrimiçi güvenlikle ilgili sorular

#### Mesaj panoları:

Bu alan forum sayfasının girişinde bulunan sekmeler grubunu içerir. Bunlar:

- 1. Mesaj panoları ana sayfa
- 2. Yakın zamanda gönderilenler
- 3. Gönderilerim
- 4. Aboneliklerim
- 5. İstatistik bölümü

Ayrıca "Search" (Araştır) kutucuğundan aradığınız konu başlıklarını hızlı ve kolayca bulabilirsiniz.

 Forum bölümünde mesaj yazmak için "Post new thread" (Yeni konu gönder) butonu tıklanır. Açılan yeni sayfada mesaj yazılabilir, istenirse mesaja resim eklenebilir. Son olarak "Save as draft" (Taslak olarak kaydet), "Preview" (Ön izleme), "Publish" (Yayınla), Cancel (İptal) tercihlerinden bir tanesi seçilir.

#### Okul sitesine eSafety Label web sitesinin (etiketi almasak bile) linkini yüklesek bir sorun olur mu)

Hayır olmaz, eSafety Label platformunun yaygınlaştırılması ve öğretmenler tarafından kullanımının sağlanması için bu çok olumlu olacaktır.

eSafety Label sisteminin felsefesi uygulamalı olarak okulların e-Güvenlik farkındalığı konusunda adım atmaları ve e-Güvenlik politikalarının kurumlarda aktif olarak uygulanmasıdır.

#### eSafety Label etiketi almanın okulumuza ne gibi katkısı olur ?

Okullar, kurum içinde bulunan öğrenci, öğretmen ve personelin e-Güvenliği konusunda çalışma yapmaya başlıyorlarsa;

Okullar, etkileşim içinde bulundukları öğrenci velilerinin e-Güvenliği konusunda çalışma yapmaya başlıyorlarsa;

Öğretmenler e-Güvenliği eğitim öğretimin bir parçası olarak görüp müfredata entegre etmeye çalışıyorlarsa,

Okullar e-Güvenlik konusunda çok güçlü adımlarla ilerliyor, ülkemizin/çocukların geleceğine mutlak ve çok büyük katkı sağlıyorlar demektir.

#### eTwinning okulu olmak için eSafety Label etiketi almamız mutlaka şart mı?

Hayır değil.

Ancak eTwinning okulu e-Güvenlik alanında farkındalık yaratmak ve okuldaki dağınık olarak bulunan eTwinnerları bir araya getirmek, onların mesleki yeterliliklerini arttırmaya yönelik temel dayanağı olan bir ünvandır.

Bu noktada eTwinning okulu başvuru aşamalarında formu dolduran kurumlardan yaptıkları somut çalışmaların **KANIT**ı istenir. eSafety Label somut olarak okul eylem planlarının alınacağı, e-Güvenlik konusunda okula SWOT analizi yapmasını sağlayan akreditasyon aracıdır.

### Virüs programı ücretsiz sürüm olması sıkıntı olur mu? Mutlaka ücretli olarak mı temin etmek gerek?

Hayır olmaz. Bilgisayarlara yüklenecek virüs programları veya işletim sistemi ile beraber gelen (Windows defender gibi) programlarının aktif kullanılması oldukça önemlidir.

e-Güvenlik için en önemli ihtiyaçlardan bir tanesi de okul içinde bulunan bilgisayarların yazılım güvenliğidir.

## Örneğin eSafety Label portalından bronz etiket aldık, gümüş etiket için 12 ayı beklemeden çalışmalara başlayıp portalı aktif olarak kullanabilir miyiz?

Evet, portalı aktif olarak kullanmak kullanıcılara ek puanlar kazandırır, okulunuzun bir üst etiket derecesine terfisi ve teklifi için zemin hazırlar.

#### e-Güvenlikle ilgili bilgilendirme seminerini okulumuzun bilişim öğretmeni yaptı, rehber öğretmenimiz yapmadı. Sorun olur mu?

e-Güvenlik konusuna hakim herhangi bir branştaki öğretmenin okulda bilgilendirme toplantısı yapması uygundur.

### Değerlendirme kısmında ki kullanıcı klavuzunda 3 tane dosya isteniyor. Ne eklememiz gerekecek?

İlk başvuru aşamasında herhangi bir dosya eklemenize mutlak gerek yok. Submit butonuna tıklandığı zaman -tüm sorular cevaplanmış ise- form sisteme yüklenecektir. Bir dosya yüklenmesi isteniyorsa, okulda e-Güvenlik alanında yapılan örnek uygulamalar yüklenebilir.

#### Engelli öğrencilerin bulunduğu bir okulda etkinlikleri veliler ile yapsak nasıl olur

Bu konuda eSafety Label portalında açık bir tanımlama yok. Ancak özel çocukların velileriyle e-Güvenlik etkinliği/toplantısı yapılması doğru olacaktır.

#### eSafety Label değerlendirme formunu yaptım ancak label alamadım bu eTwinning okulu sürecini nasıl etkiler?

Mutlak önemli olan etiket almak değil, okulunuzda yoğun ve etkili e-Güvenlik alanında çalışmalar yapıyor olmanızdır. Bu yapılan çalışmaları kanıtlayabiliyor ve okulunuza özel bir e-Güvenlik politikası hazırlamış/uyguluyor iseniz eTwinning okulu sürecinde olumlu yol alıyorsunuz demektir.

eSafety Label okul eylem planında okul genelinde ki tüm öğretmen ve öğrencilerin bilgilendirilmesi yeterli mi/gerekli midir?

Mümkün olan en fazla kitleyi (Okul velileri, personel, öğretmen ve idari kadro) e-Güvenlik farkındalığında bilgilendirmek gerekli; okul eylem planını adım adım takip etmek yeterlidir.

#### eTwinning okulu başvuru sürecinde eSafety Label etiketi sunmamız ve eSafety'e dair okulda yapılan pano, rehber öğretmen bilgilendirmesi, etwinningonline.eba.gov.tr de ki eğitimin sertifikalarını sunmamız yeterli mi?

e-Güvenlik alanında yapılan ve kanıtlanabilen tüm çalışmalar eTwinning okulu sürecinde oldukça önemlidir. eSafety Label üzerinden alınacak etiket tek başına elbette yeterli değildir. Sistem tarafından otomatik olaran tanımlanana okul eylem planına uyulması ve yönde yapılacak çalışmalar önem taşımaktadır.

#### eSafety Label de dikkat edilmesi gereken en önemli üç şey nedir?

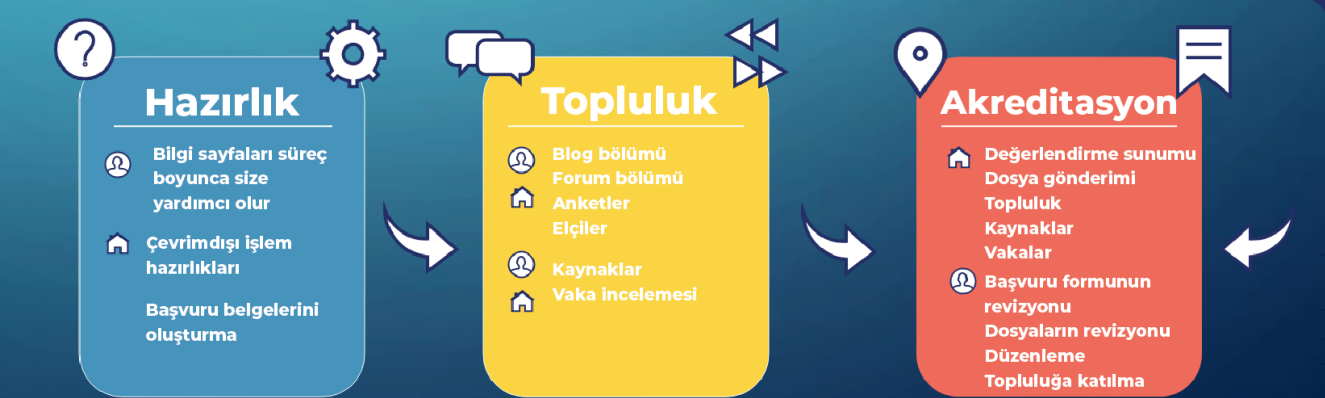

## Örneğin, öğrencilerin sosyal medya kullanımı ile ilgili sorunlar vaka olarak mı adlandırılıyor?

Evet, sadece öğrenci olarak değil okuldaki tüm paydaşların yaşadıkları sorunlar vaka raporu olarak eSafety Label sistemine yüklenebilir.

#### eSafety Label etiketi başvurusunu okulda kimin yapması gerekiyor?

eSafety Label sisteminde kayıtlı olan ve aynı okulun personeli olarak geçen herhangi bir öğretmenin yapması mümkündür.

## Değerlendirme formu bize açılmıyor ne yapabiliriz, eksilik nerede acaba?

Eğer okulunuzu tam ve eksiksiz olarak sisteme tanımlamadıysanız değerlendirme formu aktif hale gelmez. Eğer teknik bir sorun olduğu düşünülüyorsa İngilizce olarak **esafetylabel@eun.org** adresine e-posta gönderilebilir.

#### Okulumuzdan bir öğretmenin eSafety Label portalına üye olması yeterli mi? Diğer öğretmenlerimiz de kayıt olması gerekir mi?

Etiket başvurusu için bie öğretmen yeterlidir. Ancak tüm öğretmenlerin portala kayıtlı olması okulun görünürlüğü ve başvurulardaki itibarı için tavsiye edilir.

## eSafety Label de aynı okuldan üye olan her öğretmen Kurum başlığı altında gözükür mü?

Teknik bir sorun olmadığı sürece evet. Eğer teknik bir sorun olduğu düşünülüyorsa İngilizce olarak **esafetylabel@eun.org** adresine eposta gönderilebilir.

#### İlk başvurudan sonra etiket verilmesi ne kadar sürüyor?

Başvuru formunu başarı ile dolduran her başvuru sahibine sistem otomatik olarak etiket tanımlar.

Daha sonra tanımlanan etiket ulusal moderatörlerin ve ulusal koordinatörün denetiminden geçer.

## Tüm sorularınız için:

## esafetylabel@gmail.com